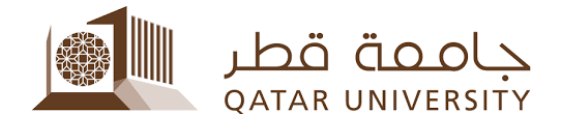

# Credit Card Online Payment (Banner 9)

Student User Guide

Prepared by, Banner Team

### Contents

### 1 Online Payment

1) Select After you login to myBanner, click on "Student Registrations".

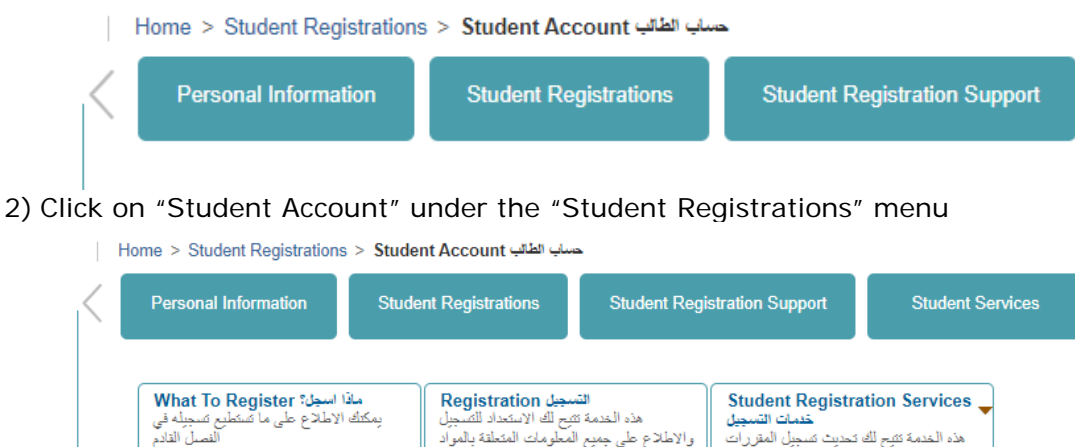

| القصل القادم                                                                                                    | والاطلاع على جمع المطومات المتطقة بالمواد<br>والتسجيل في المقررات الدراسية                                       | هذه القدمة تقتح الله تحديث تسجيل المقررات<br>الدراسية مثل الاعتذار من الفصل او الاستحاب<br>من الفصل واحتساب الغرامات او ارجاع البالغ<br>المالية |  |
|----------------------------------------------------------------------------------------------------|----------------------------------------------------------------------------------------------------|----------------------------------------------------------------------------------------------------|--|
| حساب الطالب Student Account الطالب<br>تقيم هذه الخدمة الإطلاع على رسومك<br>الدراسية والغرامات المالية وجمع المدمات<br>المتطقة بحسابك الجامعي | منف الطالب Student Profile<br>هذه الخدمة تشيح لك الإطلاح على البيادات<br>الشخصية والإكاديمية ملخصة في هذه الصفحة |                                                                                                    |  |

3) Click on "Online Payment" link Home > Student Registrations > Student Account

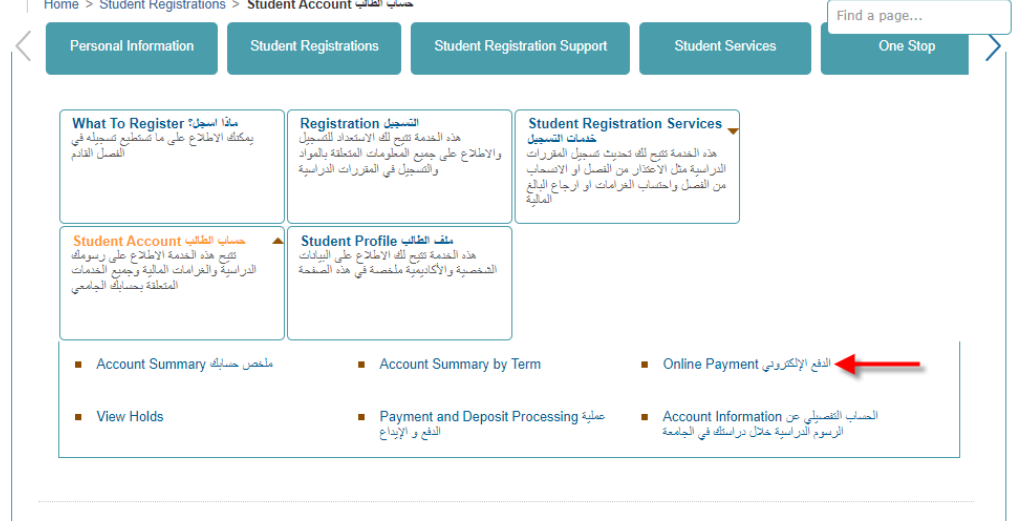

4) Select the term, click on the button "Submit".

| > Personal Information  | Student Registrations    | Student Registration Support | Student Services | One Stop | Alui |
|-------------------------|--------------------------|------------------------------|------------------|----------|------|
| Select Term             |                          |                              |                  |          |      |
| Home > Calculated Rep   | ayment Plan Summary > S  | elect Another Term           |                  |          |      |
| Select a Term: Fall 20  | 23 🗸                     |                              |                  |          |      |
| Submit                  | _                        |                              |                  |          |      |
|                         |                          |                              |                  |          |      |
| © 2023 Ellucian Company | L.P. and its affiliates. |                              |                  |          |      |
|                         |                          |                              |                  |          |      |
| RELEASE: 8.7.1          |                          |                              |                  |          |      |

#### 5) Click on Pay Now button. Account Detail for Term

| 2310 Fall 2023 Term Detail<br>escription Item Date Charge Payment Balance Pay Now<br>Net Term Balance QAR 0.00<br>Net Balance for Other Terms: QAR 38.00 | Review det   | ail transactions ( | on your acc | ount, including | g current and | future balance total | Is for the selecte | d term and other te |
|----------------------------------------------------------------------------------------------------|--------------|--------------------|-------------|-----------------|---------------|----------------------|--------------------|---------------------|
| escription Item Date Charge Payment Balance Pay Now Net Term Balance Net Balance for Other Terms: QAR 38.00                                              | 02310 Fall 2 | 023 Term Det       | tail        |                 |               |                      |                    |                     |
| Net Term BalanceQAR 0.00Net Balance for Other Terms:QAR 38.00                                                                                            | Description  | Item Date          | Charge      | Payment         | Balance       | Pay Now              | -                  |                     |
| Net Balance for Other Terms: QAR 38.00                                                                                                    |              | Net Term B         | Balance     |                 | QAR 0.00      |                      |                    |                     |
|                                                                                                    |              | Net Balanc         | e for Oth   | er Terms:       | QAR 38.00     |                      |                    |                     |
| Account Balance: QAR 38.00                                                                                                    |              | Account Ba         | lance:      |                 | QAR 38.00     |                      |                    |                     |

6) Insert the payment amount and then click on "Submit" button.

Personal Information | Student Registrations | Student Registration Support | 

## **Tuition and Fees Payment**

| Home > Tuition and F                                        | ees Paymer     | nt          |  |  |
|-------------------------------------------------------------|----------------|-------------|--|--|
| <pre>* indicates required f Payment Amount:* [ Submit</pre> | eld            |             |  |  |
|                                                             |                |             |  |  |
| © 2023 Ellucian Compan                                      | / L.P. and its | affiliates. |  |  |

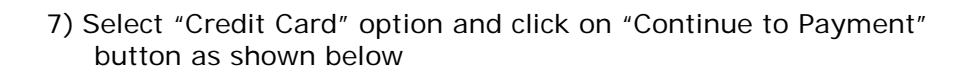

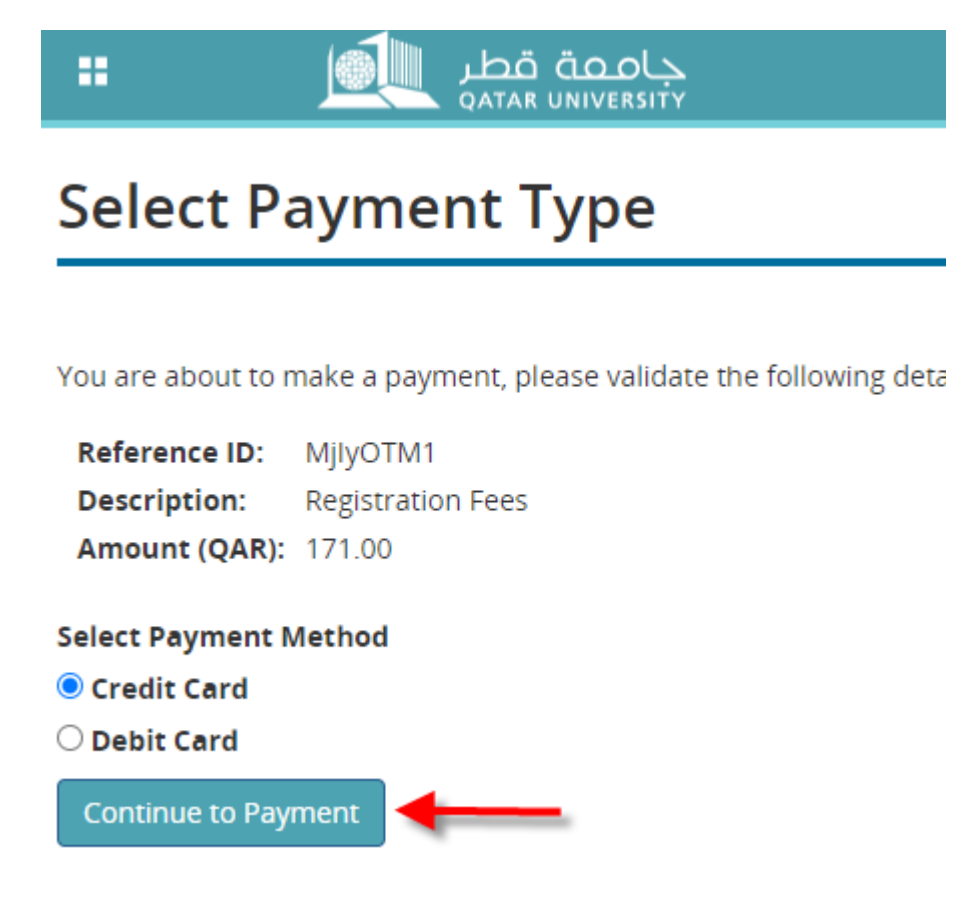

8) Enter your information in the fields (First Name, Last Name, Address Line 1, City, Phone Number and E-mail).

Important Note: Please insert the first name, last name, and city in English in the highlighted fields and do not insert number to ensure successful payment.

| Billing Information * Required field First Name * | Your Order   |
|---------------------------------------------------|--------------|
| * Required field                                  | Total amount |
| First Name*                                       |              |
|                                                   | 171.00 QA    |
| Last Name *                                       |              |
| Company Name                                      |              |
| Address Line 1 *                                  |              |
| City*                                             |              |
| Country/Region * Qatar 🗸                          |              |
| State/Province                                    |              |
| Zip/Postal Code                                   |              |
| Phone Number *                                    |              |

9) Select card type (visa or MasterCard) and 16 digits of card number and expiration month and year along with CVN, which is located at the backside of credit card. Then, click on "Pay" button

|                                                                                         | Your Order                                                                                                    |
|-----------------------------------------------------------------------------------------|----------------------------------------------------------------------------------------------------|
|                                                                                         |                                                                                                    |
|                                                                                         | Total amount<br>171.00 (                                                                                                    |
|                                                                                         |                                                                                                    |
|                                                                                         |                                                                                                    |
| VISA Visa                                                                               |                                                                                                    |
|                                                                                         |                                                                                                    |
| Month 🗸 Expiration Year * Year 🗸                                                        |                                                                                                    |
| This code is a three or four digit number printed on the back or front of credit cards. |                                                                                                    |
|                                                                                         |                                                                                                    |
|                                                                                         | Image: Second second second |

# 10) The payment confirmation page will display as shown below and click "Pay" button to process your payment

| Review your Order                                                                                                    |                                                                                                    |                                              |                         |
|----------------------------------------------------------------------------------------------------|----------------------------------------------------------------------------------------------------|----------------------------------------------|-------------------------|
|                                                                                                    |                                                                                                    |                                              |                         |
| Billing Address                                                                                                    | Edit Address                                                                                                    |                                              |                         |
| TSTUDENT1 TSTUDENT                                                                                                    |                                                                                                    |                                              |                         |
| doha                                                                                                    |                                                                                                    |                                              |                         |
| Qatar                                                                                                    |                                                                                                    |                                              |                         |
| Payment Details                                                                                                    |                                                                                                    | Your Order                                   |                         |
| Card Type                                                                                                    | Mastercard                                                                                                    | Total amount                                 | QAI                     |
| Card Number                                                                                                    | XXXXXXXXXXXXXXXXXXXXXXXXXXXXXXXXXXXXXX                                                                                                    |                                              |                         |
| Expiration Date                                                                                                    |                                                                                                    |                                              |                         |
|                                                                                                    |                                                                                                    |                                              |                         |
|                                                                                                    |                                                                                                    |                                              |                         |
| Back                                                                                                    |                                                                                                    |                                              | Pay                     |
|                                                                                                    |                                                                                                    |                                              |                         |
| essage on your mobil                                                                                                    | e phone, and c                                                                                                    | lick on "Subm                                | it" button.             |
| essage on your mobil<br>رف QIB                                                                                                    | e phone, and c                                                                                                    | lick on "Subm                                | it" button.             |
| essage on your mobil<br>کیرف Purchase authenticat                                                                                        | ion                                                                                                    | lick on "Subm                                | it" button.             |
| essage on your mobil<br>عرف Purchase authenticat                                                                                         | ion                                                                                                    | lick on "Subm                                | tered contact with QIB  |
| essage on your mobil<br>کیرف<br>Purchase authenticati<br>The One Time Passwor                                                            | ion<br>rd (OTP) has been                                                                                                    | lick on "Subm                                | tered contact with QIB. |
| essage on your mobil<br>کیرف<br>Purchase authenticat<br>The One Time Passwor<br>Transaction Details                                      | ion<br>rd (OTP) has been                                                                                                    | lick on "Subm                                | tered contact with QIB. |
| essage on your mobil<br>کیرف<br>Purchase authenticati<br>The One Time Passwor<br>Transaction Details                                     | e phone, and c                                                                                                    | sent to your regis                           | tered contact with QIB. |
| essage on your mobil<br>کیرف<br>Purchase authenticat<br>The One Time Passwor<br>Transaction Details<br>Tran                              | ion<br>rd (OTP) has been<br>Merchant:<br>Isaction Amount:                                                                                  | sent to your regis<br>QATAR UNIV<br>QAR 2.00 | tered contact with QIB. |
| essage on your mobil<br>کیرف<br>Purchase authenticati<br>The One Time Passwor<br>Transaction Details                                     | e phone, and c<br>ion<br>rd (OTP) has been<br>Merchant:<br>Isaction Amount:<br>Card Number:                                                | Sent to your regis                           | tered contact with QIB. |
| essage on your mobil<br>کیرف<br>Purchase authenticat<br>The One Time Passwor<br>Transaction Details<br>Tran                              | ion<br>rd (OTP) has been<br>Merchant:<br>saction Amount:<br>Card Number:<br>Enter Code:                                                    | Sent to your regis                           | tered contact with QIB. |
| essage on your mobil<br>کیرف<br>Purchase authenticati<br>The One Time Passwor<br>Transaction Details                                     | e phone, and c<br>ion<br>rd (OTP) has been<br>Merchant:<br>saction Amount:<br>Card Number:<br>Enter Code:                                  | sent to your regis                           | tered contact with QIB. |
| essage on your mobil<br>کیرف<br>Purchase authenticati<br>The One Time Passwor<br>Transaction Details<br>Tran                             | e phone, and c<br>ion<br>rd (OTP) has been<br>Merchant:<br>saction Amount:<br>Card Number:<br>Enter Code:<br>hother code                   | sent to your regis                           | tered contact with QIB. |
| essage on your mobil<br>کیرف<br>Purchase authenticati<br>The One Time Passwor<br>Transaction Details<br>Tran<br>Click here to receive an | e phone, and c<br>e phone, and c<br>ion<br>rd (OTP) has been<br>Merchant:<br>saction Amount:<br>Card Number:<br>Enter Code:<br>hother code | sent to your regis                           | tered contact with QIB. |

12) The payment status page will display and click on "Please click here to complete your payment" link to return to Banner Self-Service

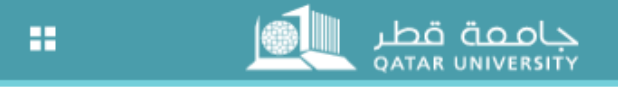

## **Payment Status**

Please find the Transaction Status below.

| Transaction ID   | 2 | 222932               |
|------------------|---|----------------------|
| Amount           | : | 171                  |
| Payment Type     | : | WEBCCREGFEES         |
| Status           | : | Payment Success      |
| Transaction Date | : | 2023-09-25T08:03:06Z |

Please click here to complete your payment ┥

13) After clicking on "Please click here to complete your payment" link in the previous page, the payment status page will appear indicating that the payment has been successfully processed and the paid amount has been posted into student account.

| Personal Information   Student Registrations   Student Registration Support   Em                                                                                 |
|----------------------------------------------------------------------------------------------------|
| Payment Status                                                                                                    |
| Home > Payment Status                                                                                                    |
| Your request has been approved and a payment credited to your account.  Please do not use the browser's Back button. If you do, unpredictable results may occur. |
| © 2023 Ellucian Company L.P. and its affiliates.                                                                                                    |
| RELEASE: 8.7.1                                                                                                    |